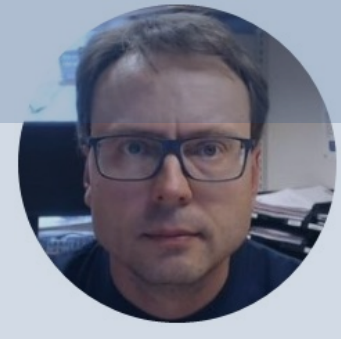

# Arduino Control Library

Hans-Petter Halvorsen

- Introduction
- <u>Arduino</u>
- PI Controller
- <u>Process/Mathematical Model</u>
- Lowpass filter
- <u>Control System</u>
  - Step 1: Create and make the Control System work
  - Step 2: Make Class and Improve Code Structure
  - <u>Step 3: Making an Arduino Library</u>

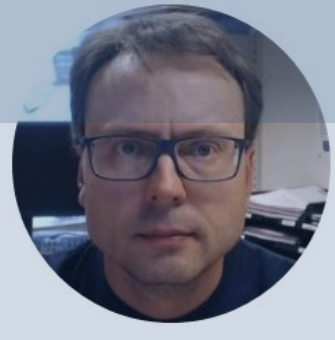

## Introduction

#### Hans-Petter Halvorsen

## Introduction

- We will create a basic Control System using Arduino
- This Tutorial uses Arduino UNO, but other Arduino devices may be used
- We will implement a simple **PI Controller**
- We will implement a **Mathematical Model** which we will **simulate** and control using the PI Controller
- We will also implement a Lowpass Filter
- When the code is working properly, we will create an **Arduino Library** 
  - Makes it easy to reuse your Code in different Applications
  - Makes it easy to Distribute to others

## **Arduino Control System**

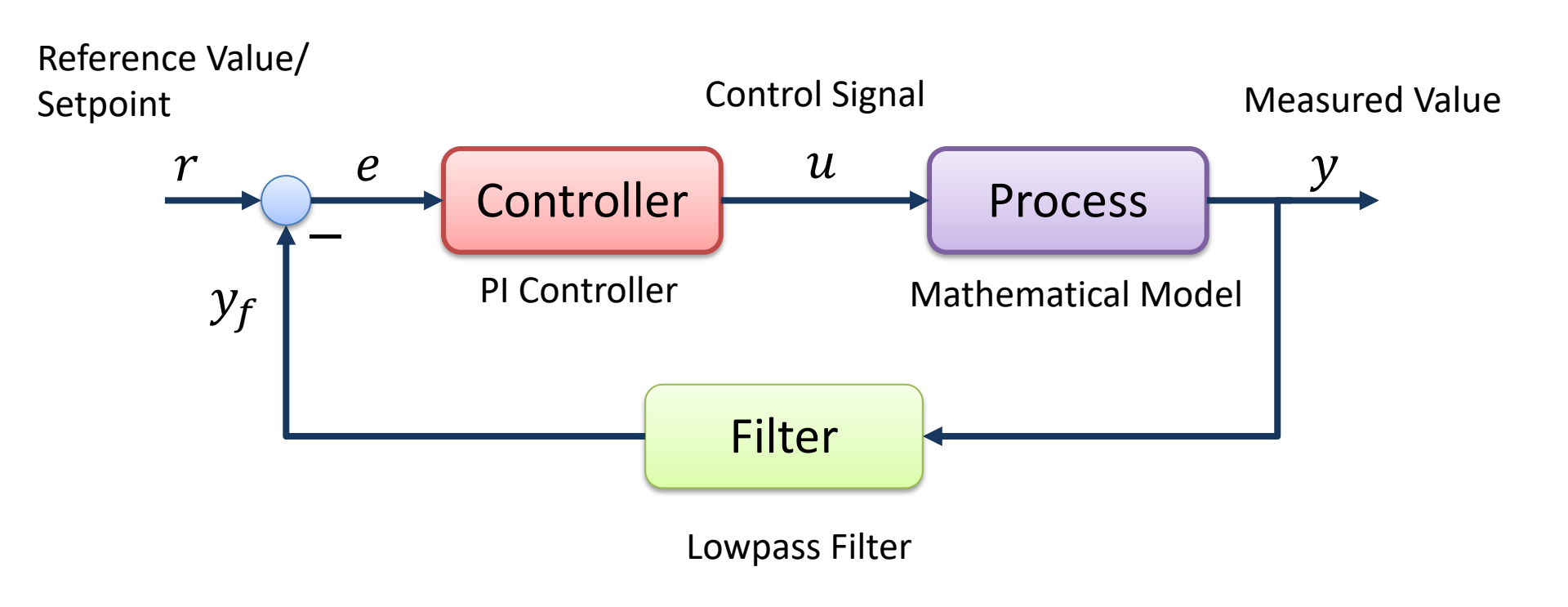

## Arduino Control System

We will create an Arduino Control System in 3 steps:

- Step 1: Create and make the Control System work
- Step 2: Make Class and Improve Code Structure
- Step 3: Making an Arduino Library
- Step 1 was part of another Tutorial Arduino Control System
- YouTube: <u>https://youtu.be/Zvc\_I08hXxs</u>
- We will have a short repetition here before we move on to Step 2 and Step 3

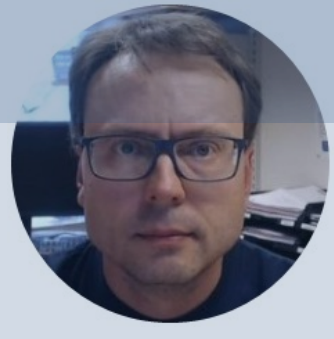

## Arduino

#### Hans-Petter Halvorsen

## Arduino

- Arduino is an open-source electronics platform based on easy-to-use hardware and software.
- It's intended for anyone making interactive projects, from kids to grown-ups.
- You can connect different Sensors, like Temperature, etc.
- It is used a lots in Internet of Things projects
- Homepage: <u>https://www.arduino.cc</u>

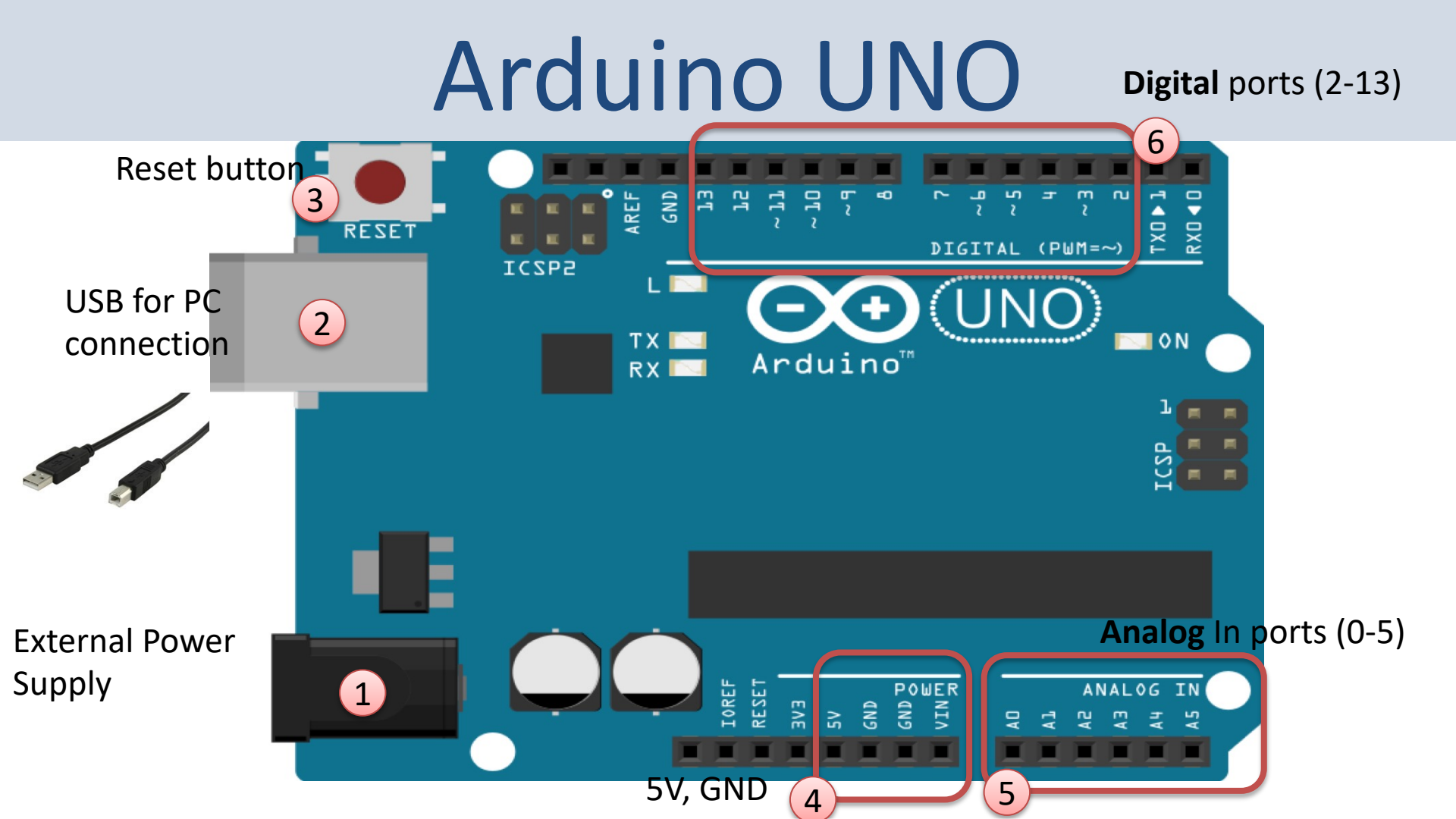

## **Connect Arduino to your PC**

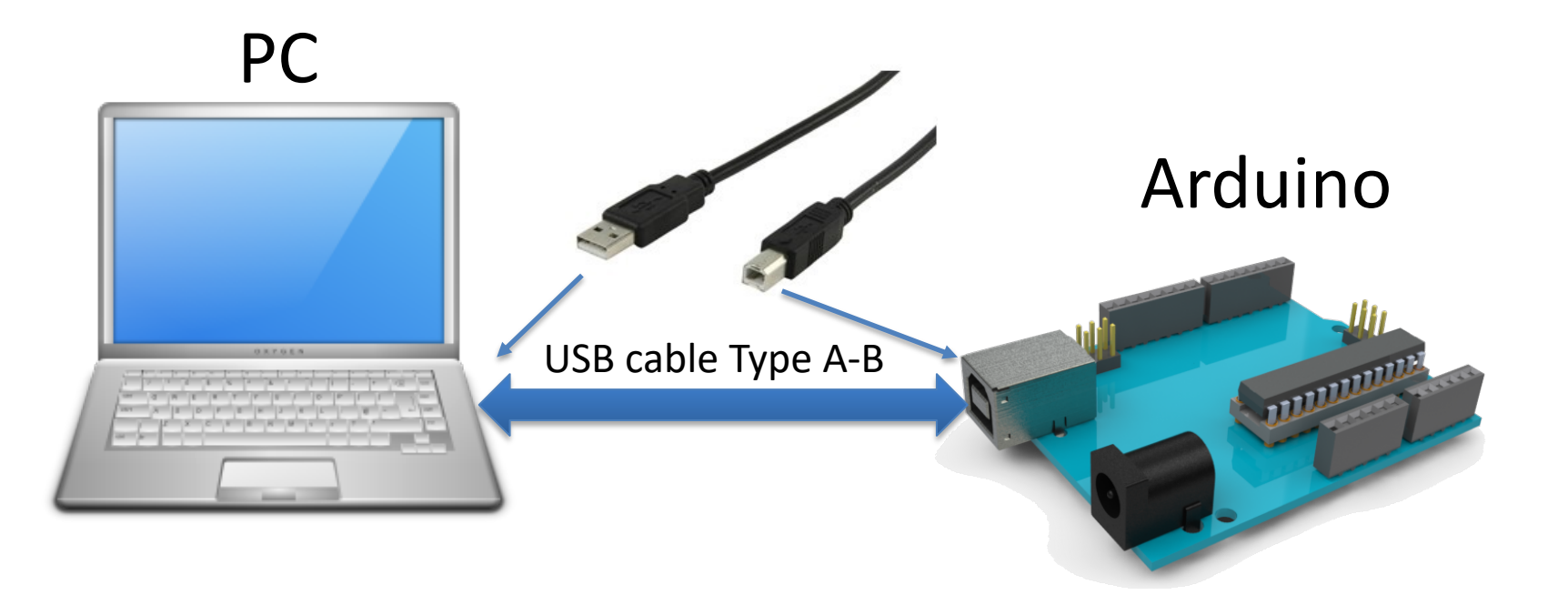

## Arduino Software

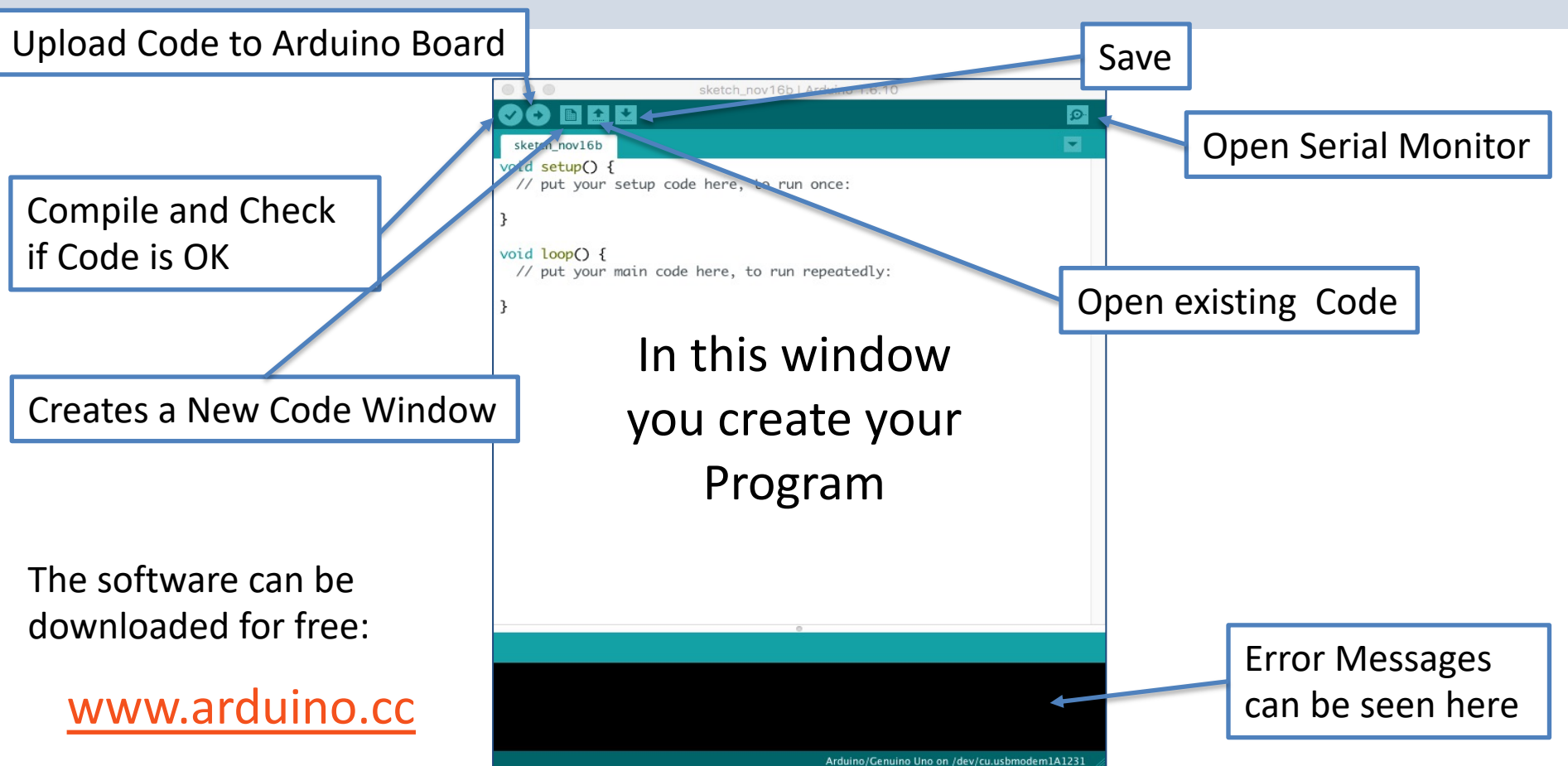

## **Arduino Programs**

All Arduino programs must follow the following main structure:

```
// Initialization, define variables, etc.
void setup()
      // Initialization
void loop()
      //Main Program
```

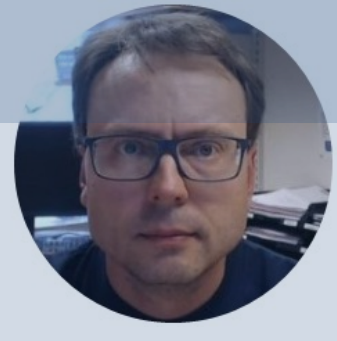

## PI Controller

#### Hans-Petter Halvorsen

## **PID Controller**

$$u(t) = K_p e + \frac{K_p}{T_i} \int_0^t e d\tau + K_p T_d \dot{e}$$

Where u is the controller output and e is the control error:

$$e(t) = r(t) - y(t)$$

*r* is the Reference Signal or Set-point *y* is the Process value, i.e., the Measured value

Tuning Parameters:

- $K_p$  Proportional Gain
- $T_i$  Integral Time [sec.]
- $T_d$  Derivative Time [sec.]

## **PI Controller**

$$u(t) = K_p e + \frac{K_p}{T_i} \int_0^t e d\tau$$

Where u is the controller output and e is the control error:

$$e(t) = r(t) - y(t)$$

*r* is the Reference Signal or Set-point *y* is the Process value, i.e., the Measured value

**Tuning Parameters:** 

- $K_p$  Proportional Gain
- $T_i$  Integral Time [sec.]

### **Discrete PI controller**

We start with the continuous PI Controller:

$$u(t) = K_p e + \frac{K_p}{T_i} \int_0^t e d\tau$$

We derive both sides in order to remove the Integral:

$$\dot{u} = K_p \dot{e} + \frac{K_p}{T_i} e$$

We can use the Euler Backward Discretization method:

$$\dot{x} \approx \frac{x(k) - x(k-1)}{T_s}$$
 Wh

Where  $T_s$  is the Sampling Time

Then we get:

Finally, we get:

$$\frac{u_k - u_{k-1}}{T_s} = K_p \frac{e_k - e_{k-1}}{T_s} + \frac{K_p}{T_i} e_k$$

$$u_{k} = u_{k-1} + K_{p}(e_{k} - e_{k-1}) + \frac{K_{p}}{T_{i}}T_{s}e_{k}$$
  
Where  $e_{k} = r_{k} - y_{k}$ 

## PI Controller Code Example

float Ti = 20;

float u = 0;

. .

```
void PiController()
                                         Note! This is a very basic example
  u prev = u;
  e = r - Tout;
  u = u_prev + Kp*(e - e prev) + (Kp/Ti)*Ts*e;
  if (u < 0)
   u = 0;
  if (u > 5)
                                             //Controller
   u = 5;
                                             float r = 24;
                                             float Kp = 0.8;
```

The variables are in this basic example set as global variables on top in the Arduino program

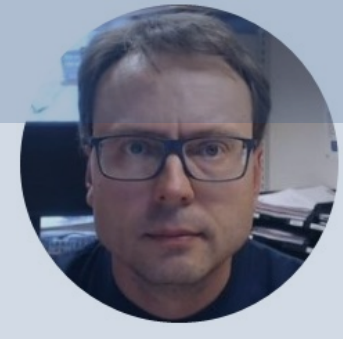

# Process and Mathematical Model

Hans-Petter Halvorsen

## **Air Heater System**

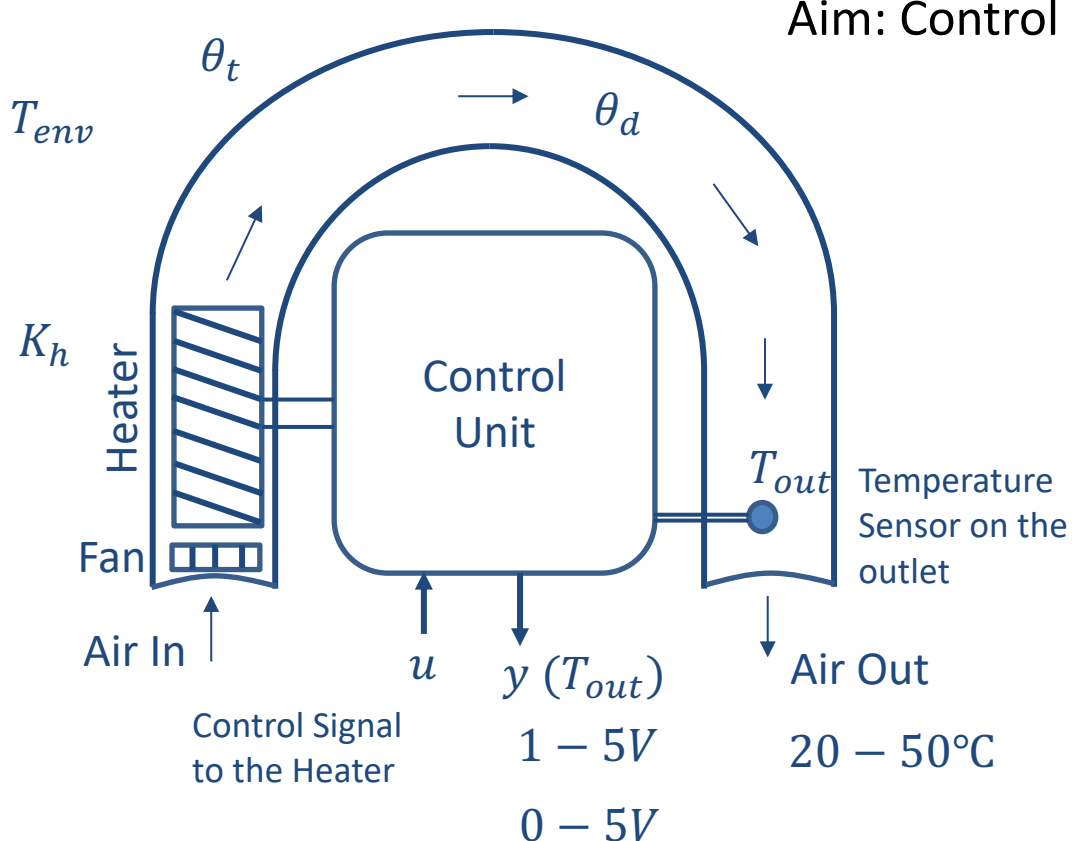

Aim: Control the Temperature on the outlet  $(T_{out})$ 

We can, e.g., use the following values in the simulation:

 $\theta_t = 22 s$  $\theta_d = 2 s$  $K_h = 3.5 \frac{^{\circ}\text{C}}{V}$  $T_{env} = 21.5 \text{ }^{\circ}\text{C}$ 

### **Discrete Air Heater**

We make a discrete version:

$$\dot{T}_{out} = \frac{1}{\theta_t} \{ -T_{out} + [K_h u(t - \theta_d) + T_{env}] \}$$

$$\frac{T_{out}(k+1) - T_{out}(k)}{T_s} = \frac{1}{\theta_t} \{ -T_{out}(k) + [K_h u(k - \theta_d) + T_{env}] \}$$

This gives the following discrete system:

$$T_{out}(k+1) = T_{out}(k) + \frac{T_s}{\theta_t} \{ -T_{out}(k) + [K_h u(k - \theta_d) + T_{env}] \}$$

The Time delay  $\theta_d$  makes it a little complicated. We can simplify by setting  $\theta_d = 0$ 

$$T_{out}(k+1) = T_{out}(k) + \frac{T_s}{\theta_t} \{ -T_{out}(k) + [K_h u(k) + T_{env}] \}$$

## **Discrete Air Heater (Simplified)**

Discrete version with Time delay  $\theta_d = 0$ 

$$T_{out}(k+1) = T_{out}(k) + \frac{T_s}{\theta_t} \{ -T_{out}(k) + [K_h u(k) + T_{env}] \}$$

We can use the following values in the simulation:

$$\theta_t = 22s$$
  
 $K_h = 3.5 \frac{^{\circ C}}{v}$   
 $T_{env} = 21.5^{\circ C}$ 

We can set the Sampling Time  $T_s = 0.1s$ 

### **Process Model**

```
void AirHeaterModel()
{
   Tout_prev = Tout;
   Tout = Tout_prev + (Ts/theta_t) * (-Tout_prev + Kh*u + Tenv);
}
```

The variables are in this basic example set as global variables on top in the Arduino program

```
// Air Heater Model
float Kh = 3.5;
float theta_t = 22;
float theta_d = 2;
float Tenv = 21.5;
float Tout = Tenv;
float Tout_prev = Tenv;
```

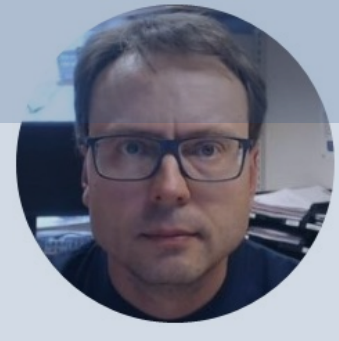

# Lowpass Filter

#### Hans-Petter Halvorsen

## **Discrete Lowpass Filter**

Lowpass Filter:

$$H(s) = \frac{y_f(s)}{y(s)} = \frac{1}{T_f s + 1}$$

We can find the Differential Equation for this filter using Inverse Laplace:

$$T_f \dot{y}_f + y_f = y$$

We use Euler Backward method:  $\dot{x} \approx \frac{x(k) - x(k-1)}{T_s}$ 

Then we get:

$$T_f \ \frac{y_f(k) - y_f(k-1)}{T_s} + y_f(k) = y(k)$$

This gives:  $y_f(k) = \frac{T_f}{T_f + T_s} y_f(k-1) + \frac{T_s}{T_f + T_s} y(k)$ 

We define:

$$\frac{T_s}{T_f + T_s} \equiv a$$

Finally, we get the following discrete version of the Lowpass Filter:

$$y_f(k) = (1-a)y_f(k-1) + ay(k)$$

This equation can easily be implemented using the Arduino software or another programming language

Golden rule for selecting proper  $T_f$ :

$$T_s \le \frac{T_f}{5} \leftrightarrow T_f \ge 5T_s$$

## **Lowpass Filter**

```
void LowPassFilter()
{
    y = Tout;
    yf = (1-a)*yf_prev + a*y;
    yf_prev = yf;
    Tout = yf;
}
```

The variables are in this basic example set as global variables on top in the Arduino program

Note! This is a very basic example

```
//Filter
float Tf = 5*Ts;
float a = Ts/(Tf+Ts);
float y;
float yf;
float yf_prev = Tout;
```

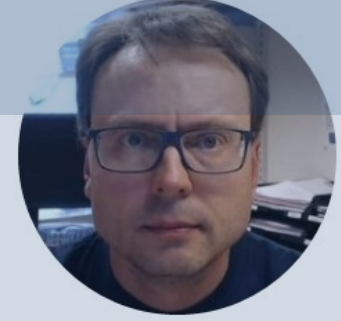

# Control System Implementation

Step 1: Create and make the Control System work

#### Hans-Petter Halvorsen

## **Arduino Control System**

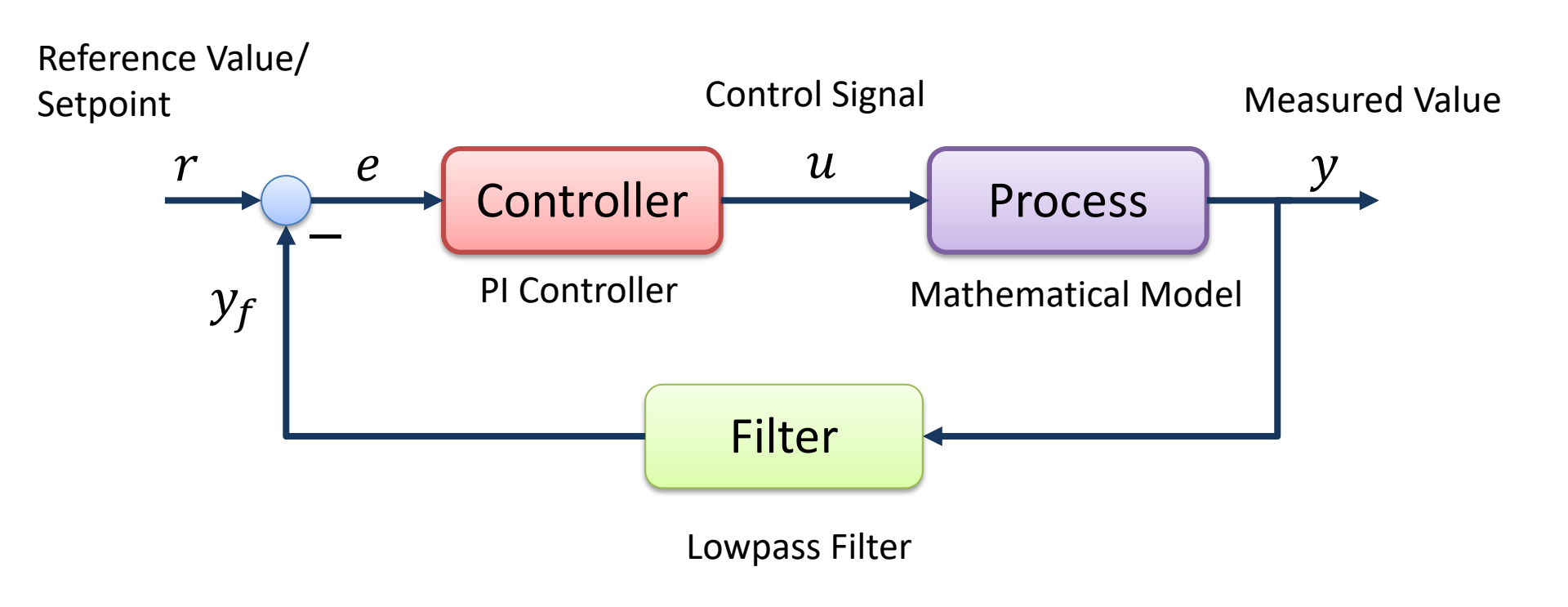

## Code

Here you see an example of the main code structure of your application

The Code for the PI Controller, the Process Model and Lowpass Filter have been put into separate Functions

### // Initialization void setup() // Initialization . . void loop() PiController(); ProcessModel(); LowPassFilter(); delay(wait)

### **Control System**

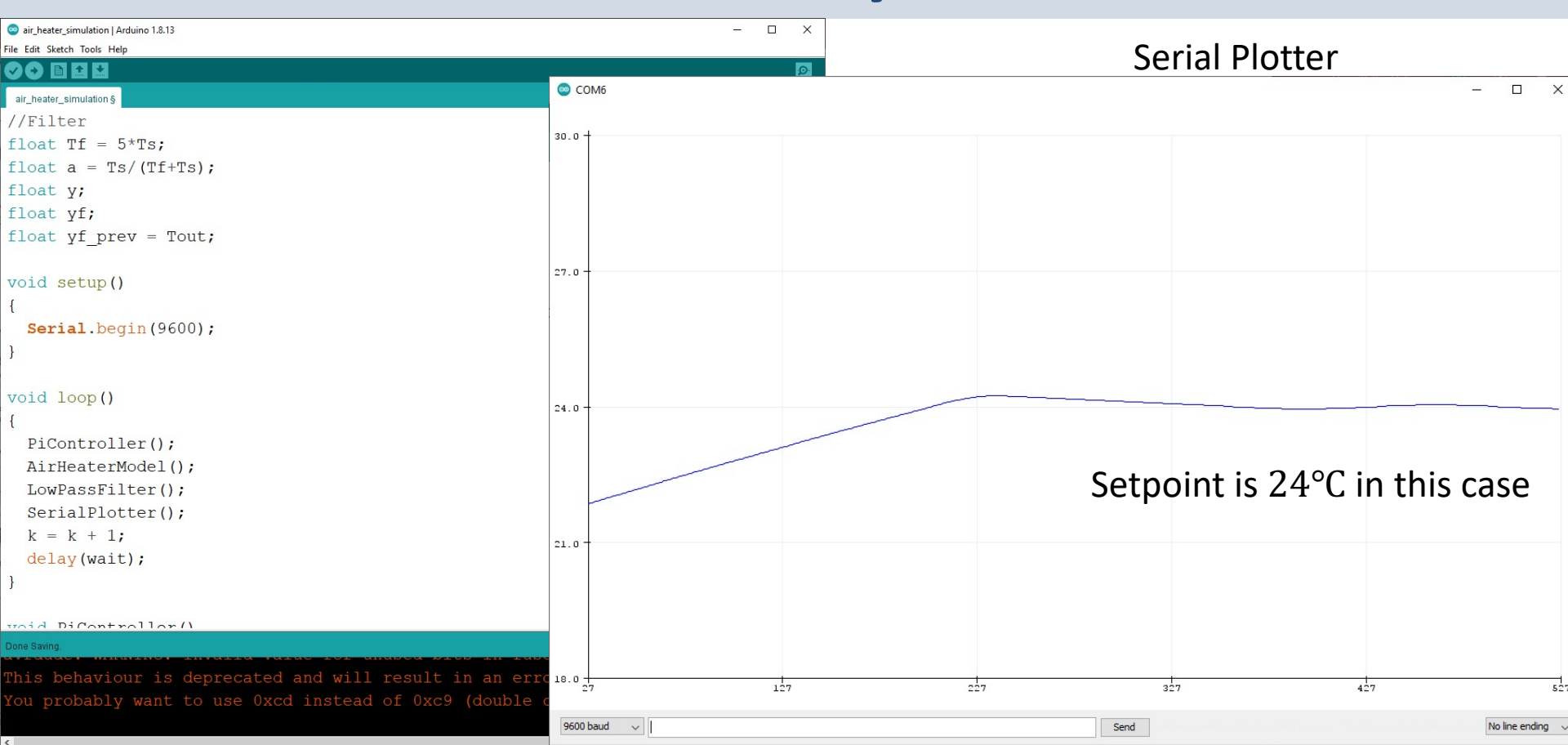

## Summary

- We have made a simple Control System with Arduino.
- The Code Examples are very simplified and lots of improvements can be made, e.g., reduce the use of global variables, etc.
- You should also structure the code into Classes and make an Arduino Library for the general PI and Lowpass Functions.

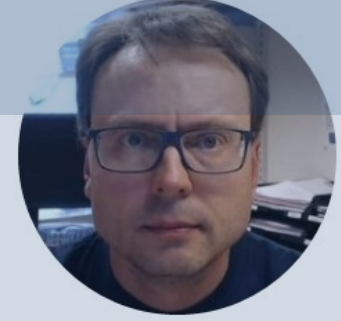

Table of Contents

# Control System Implementation

Step 2: Make Class and Improve Code Structure

#### Hans-Petter Halvorsen

## Code (1/2)

A Class called "Control" has been made.

The Class now contains the different functions like the "AirHeaterModel", "PiController", "LowassFilter". Etc.

```
class Control
  public:
  Control(..) //Constructor
    • •
  };
  float AirHeaterModel(float u)
    • •
    Tout = Tout prev + (Ts/theta t) * (-Tout prev + Kh*u + Tenv);
    return Tout;
  float PiController(float y)
    • •
    e = r - y;
    u = u prev + Kp^*(e - e prev) + (Kp/Ti)^*Ts^*e;
    return u;
  float LowPassFilter(float y)
    yf = (1-a)*yf prev + a*y;
    . .
    return vf;
  void SerialPlotter(float y)
    Serial.println(y);
};
```

## Code (2/2)

Main Application using the Class

```
// Simulation
float Ts = 0.1;
//Controller
float u = 0;
//Model;
float y init = 21.5;
float y = y init;
Control control(y init);
void setup()
  Serial.begin(9600);
  //Simulation
  control.Ts = Ts; //Sampling Time
 //Controller
 control.Kp = 0.8;
 control.Ti = 20;
  control.r = 24;
void loop()
 u = control.PiController(y);
 y = control.AirHeaterModel(u);
 y = control.LowPassFilter(y);
 control.SerialPlotter(y);
 delay(1000*Ts);
```

### **Control System**

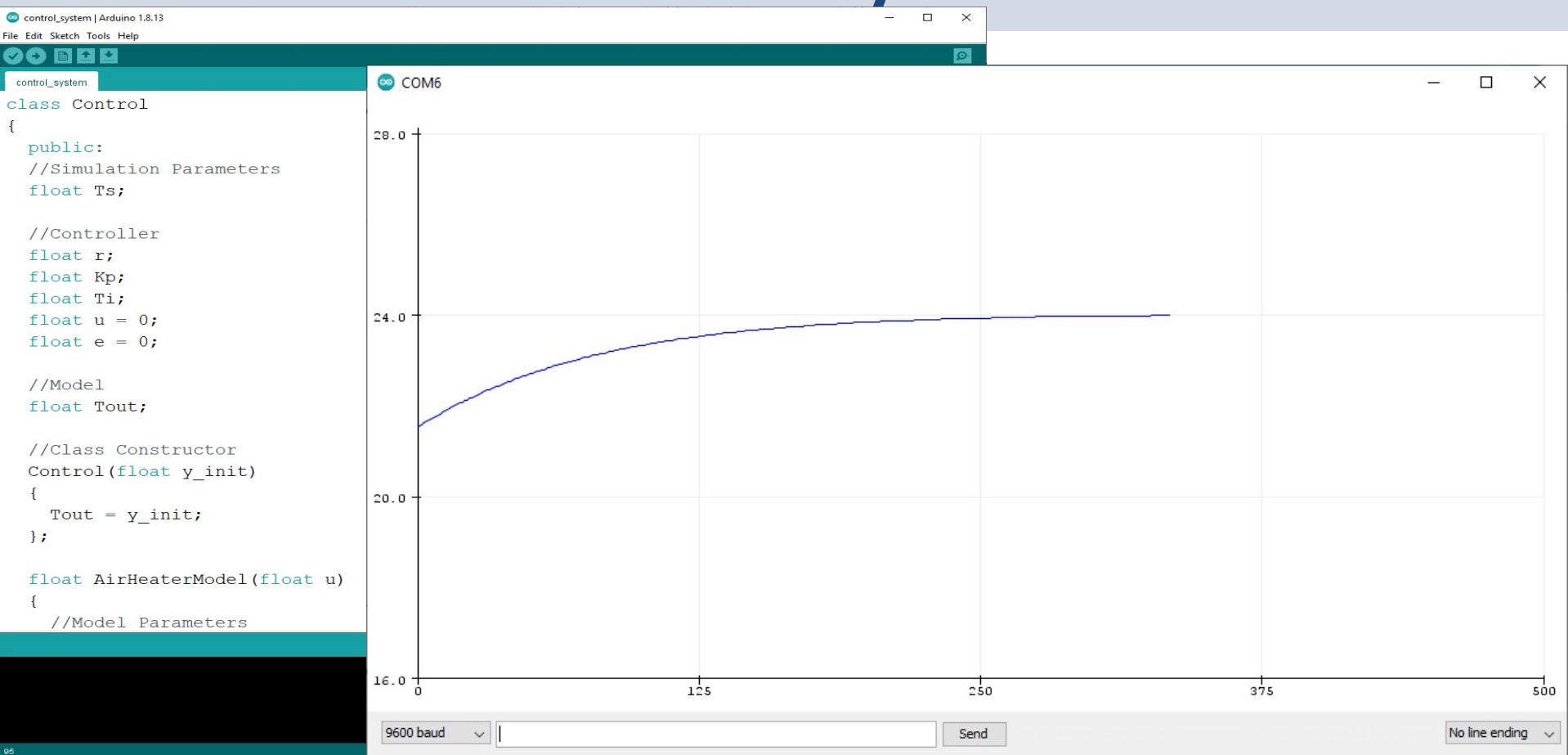

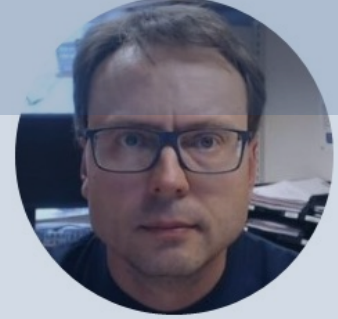

## **Control System** Implementation Step 3: Making an Arduino Library

#### Hans-Petter Halvorsen

## Arduino Library

- Libraries are a collection of code that makes it easy for you to connect to a sensor, display, module, etc.
- There are hundreds of additional libraries available on the Internet for download.
- You can also create your own Libraries from scratch That's what we will show her
- Why create your own Libraries?
  - Better Code structure
  - Reuse your Code in different Applications
  - Distribute to others
- <u>https://www.arduino.cc/en/Hacking/libraryTutorial</u>

## Arduino Library

You need at least two files for a library:

- Header file (.h) The header file has definitions for the library
- Source file (.cpp) The Functions within the Class
   Note the Library Name, Folder name, .h and .cpp files all need to have the same name

Location:

- Windows: C:\Users\<User>\Documents\Arduino\libraries
- macOS: /Users/<User>/Documents/Arduino

## Code (1/3)

#### Control.h

#ifndef Control h #define Control h

#include "Arduino.h"

class Control public: //Simulation float Ts; //Controller float r; float Kp; float Ti;

{

//Constructor Control(float y init);

//Functions float AirHeaterModel(float u); float PiController(float y); float LowPassFilter(float y); void SerialPlotter(float y);

```
private:
    float u;
    float e;
    float Tout;
};
```

#endif

## Code (2/3)

}

{

#### Control.cpp

#include "Arduino.h" #include "Control.h" Control::Control(float y\_init) { Tout = y init; float Control::AirHeaterModel(float u) //Model Parameters float Kh = 3.5; float theta\_t = 22; float theta d = 2;float Tenv = 21.5; float Tout prev; Tout prev = Tout; Tout = Tout\_prev + (Ts/theta\_t) \* (-Tout\_prev + Kh\*u + Tenv); return Tout; float Control::PiController(float y) float u prev = u; float e prev = e; e = r - y; $u = u_prev + Kp^*(e - e_prev) + (Kp/Ti)^*Ts^*e;$ if (u < 0)u = 0; if (u > 5)u = 5; return u; float Control::LowPassFilter(float y) float Tf = 5\*Ts; float a = Ts/(Tf+Ts); float yf; float yf\_prev = y;

 $yf = (1-a)*yf_prev + a*y;$ 

yf prev = yf; return vf;

}

## Code (3/3)

#### **Example Code**

```
#include <Control.h>
```

```
//Initialization
// Simulation
float Ts = 0.1;
//Controller
float u = 0;
//Model;
float y_init = 21.5;
float y = y_init;
```

```
//Constructor
Control control(y_init);
```

```
void setup()
```

```
{
```

```
Serial.begin(9600);
```

```
//Simulation
control.Ts = Ts; //Sampling Time
```

```
//Controller
```

```
control.Kp = 0.8;
control.Ti = 20;
control.r = 24; //Setpoint
}
```

```
void loop()
{
    u = control.PiController(y);
    y = control.AirHeaterModel(u);
    y = control.LowPassFilter(y);
    control.SerialPlotter(y);
    delay(1000*Ts);
}
```

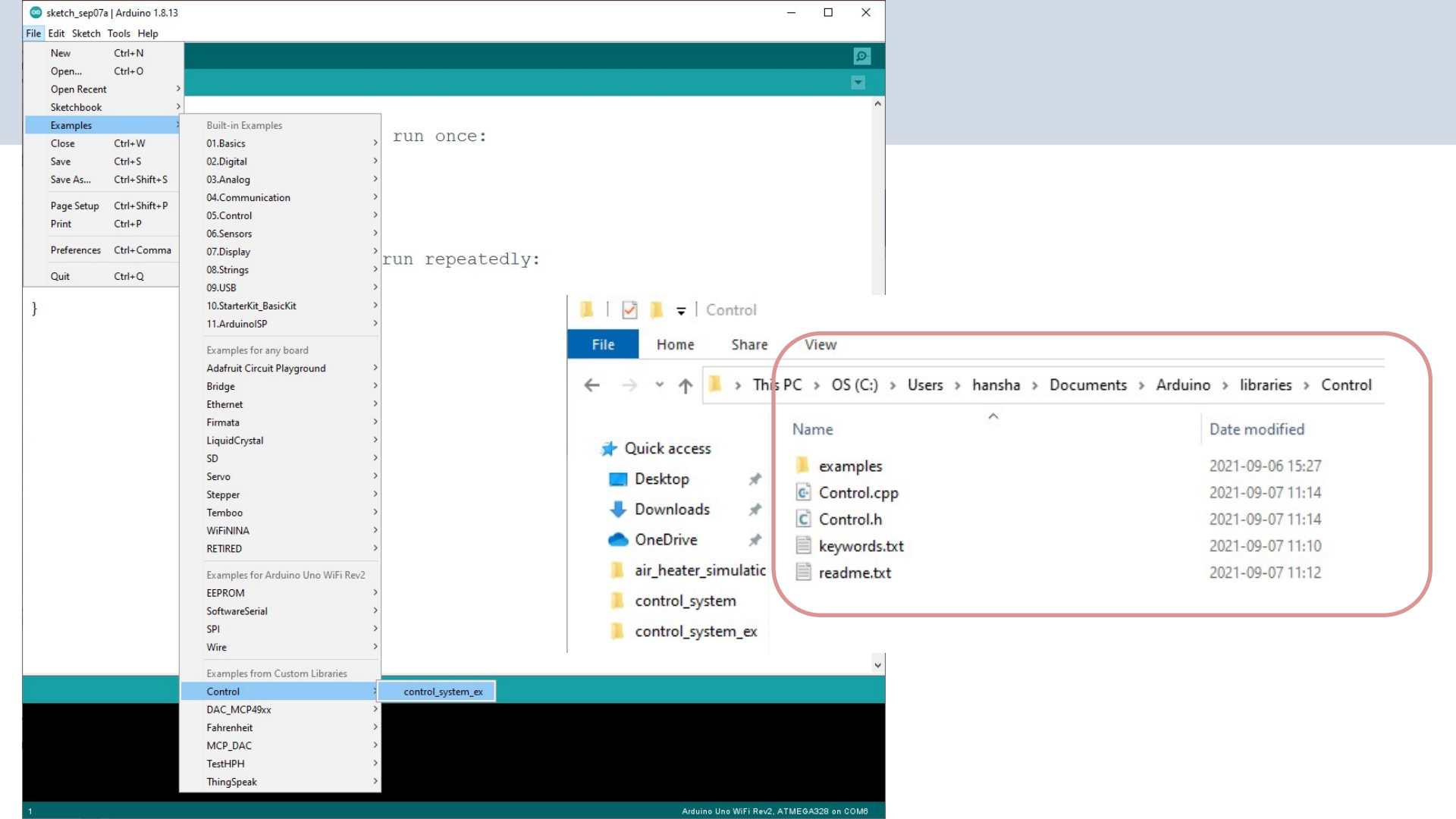

## Using the Library

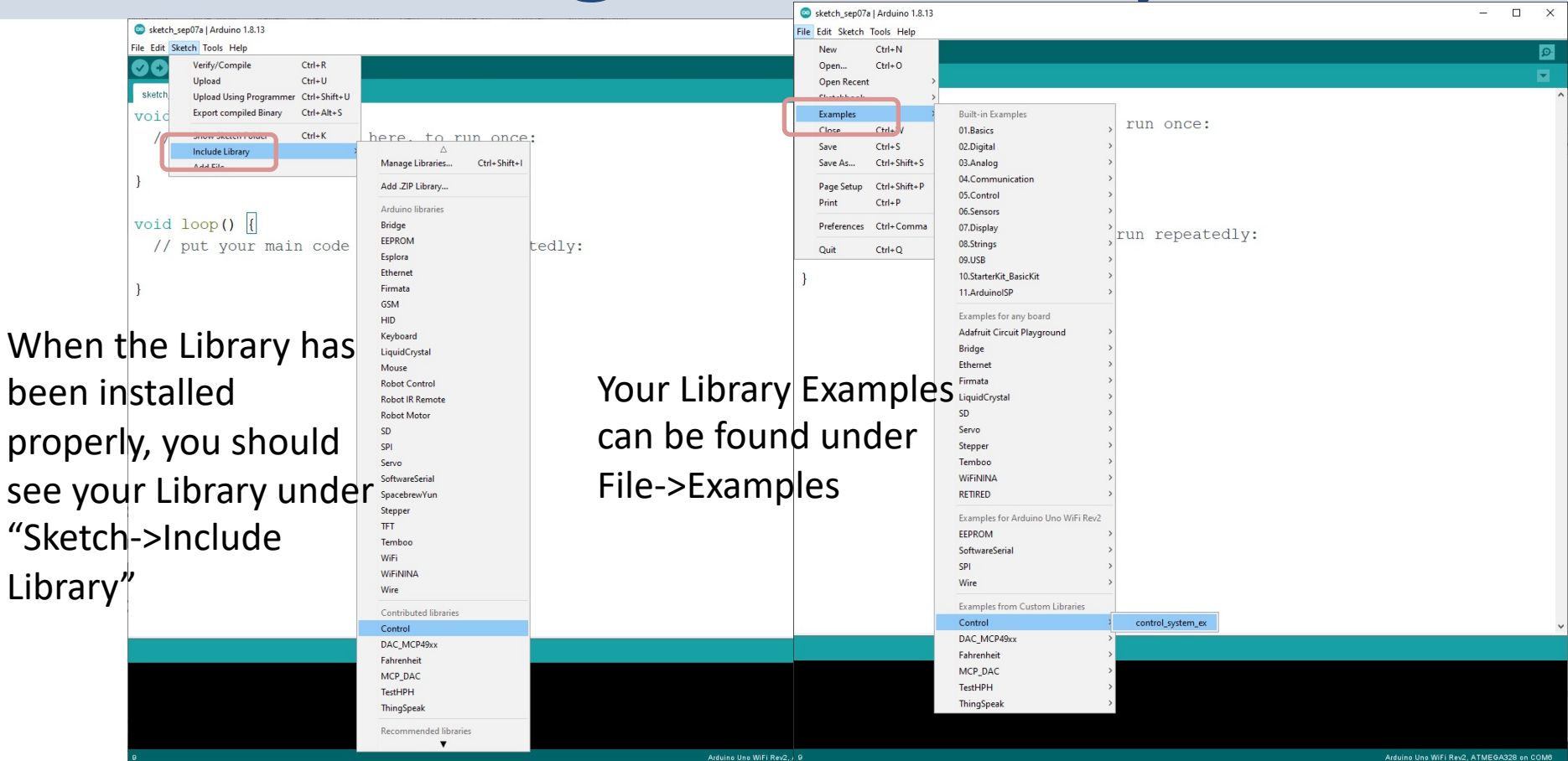

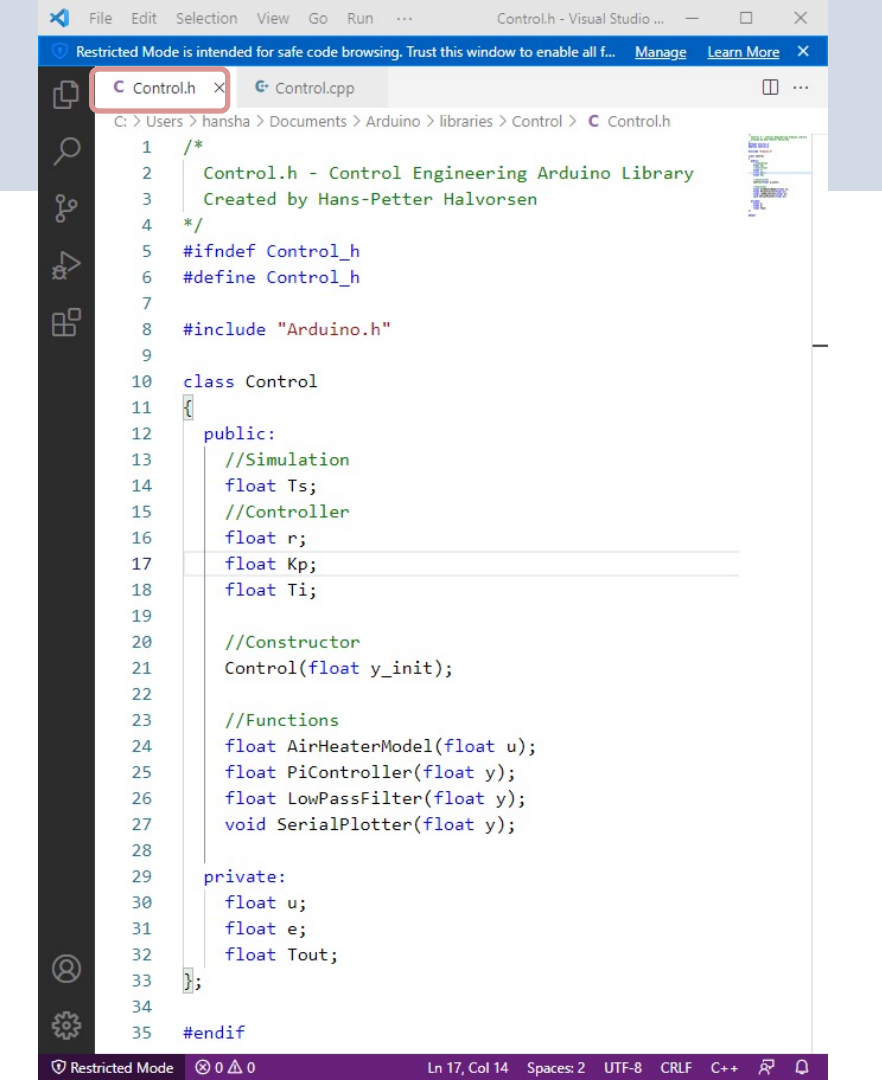

| ×    | File Edit      | Selection View Go Run Terminal Help Control.cpp - Visual Studio Code —                                   |                                                                                                    | <  |
|------|----------------|----------------------------------------------------------------------------------------------------|----------------------------------------------------------------------------------------------------|----|
| 💿 R  | estricted Mode | e is intended for safe code browsing. Trust this window to enable all features. <u>Manage</u> Learn More | >                                                                                                    | ×  |
| ζŋ   | C Contro       | ol.h C• Control.cpp ×                                                                                    |                                                                                                    |    |
|      | C: > User      | rs > hansha > Documents > Arduino > libraries > Control > 🚭 Control.cpp                                  |                                                                                                    |    |
| ρ    | 1              | /*                                                                                                    | State of the Party State of the State of the |    |
|      | 2              | Control.h - Control Engineering Arduino Library                                                          | DEF                                                                                                    |    |
| Po   | 3              | Created by Hans-Petter Halvorsen                                                                         |                                                                                                    | -  |
|      | 4              | */                                                                                                    | SIL.                                                                                                    |    |
| D    | 5              |                                                                                                    | Edd 2 House                                                                                                    |    |
| æ    | 6              | #include "Arduino.h"                                                                                     | (entres)                                                                                                    | ١, |
| -0   | 7              | #include "Control.h"                                                                                     |                                                                                                    | 1  |
| Ш    | 8              |                                                                                                    |                                                                                                    |    |
|      | 9              | Control::Control(float y_init)                                                                           |                                                                                                    |    |
|      | 10             | {                                                                                                    |                                                                                                    |    |
|      | 11             | Tout = y_init;                                                                                           |                                                                                                    | h  |
|      | 12             | }                                                                                                    |                                                                                                    | 1  |
|      | 13             |                                                                                                    |                                                                                                    |    |
|      | 14             | float Control::AirHeaterModel(float u)                                                                   |                                                                                                    |    |
|      | 15             |                                                                                                    |                                                                                                    |    |
|      | 16             | //Model Parameters                                                                                       |                                                                                                    |    |
|      | 17             | float $kn = 3.5$ ;                                                                                       |                                                                                                    |    |
|      | 10             | float theta d = 2:                                                                                       |                                                                                                    |    |
|      | 20             | float Tony = 21 5:                                                                                       |                                                                                                    |    |
|      | 20             | float Tent provi                                                                                         |                                                                                                    |    |
|      | 21             | Tout mov = Tout:                                                                                         |                                                                                                    |    |
|      | 22             | Tout_prev = Tout,                                                                                        |                                                                                                    |    |
|      | 24             | Tout - Tout prev + (Ts/theta t) * (-Tout prev + Kh*u + Tenv).                                            |                                                                                                    |    |
|      | 25             | Touc - Touc_prev : (Tsy checa_c) (Touc_prev : kin a + tenvy,                                             |                                                                                                    |    |
|      | 26             | return Tout:                                                                                             |                                                                                                    |    |
|      | 27             | 1                                                                                                    |                                                                                                    |    |
|      | 28             |                                                                                                    |                                                                                                    |    |
|      | 29             | <pre>float Control::PiController(float y)</pre>                                                          |                                                                                                    |    |
|      | 30             | {                                                                                                    |                                                                                                    |    |
|      | 31             | float u_prev = u;                                                                                        |                                                                                                    |    |
|      | 32             | float e_prev = e;                                                                                        |                                                                                                    |    |
|      | 33             |                                                                                                    |                                                                                                    |    |
|      | 34             | e = r - y;                                                                                               |                                                                                                    |    |
|      | 35             | u = u_prev + Kp*(e - e_prev) + (Kp/Ti)*Ts*e;                                                             |                                                                                                    |    |
|      | 36             | if (u < 0)                                                                                               |                                                                                                    |    |
|      | 37             | u = 0;                                                                                                   |                                                                                                    |    |
|      | 38             | if $(u > 5)$                                                                                             |                                                                                                    |    |
| 0    | 39             | u = 5;                                                                                                   |                                                                                                    |    |
| 0    | 40             |                                                                                                    |                                                                                                    |    |
| 572  | 41             | return u;                                                                                                |                                                                                                    |    |
| 502  | 42             | }                                                                                                    |                                                                                                    |    |
| 🛈 Re | stricted Mode  | ⊗ 0 ▲ 0 Ln 27, Col 2 Spaces: 2 UTF-8 CRLF C+                                                             | + & C                                                                                                    | ב  |

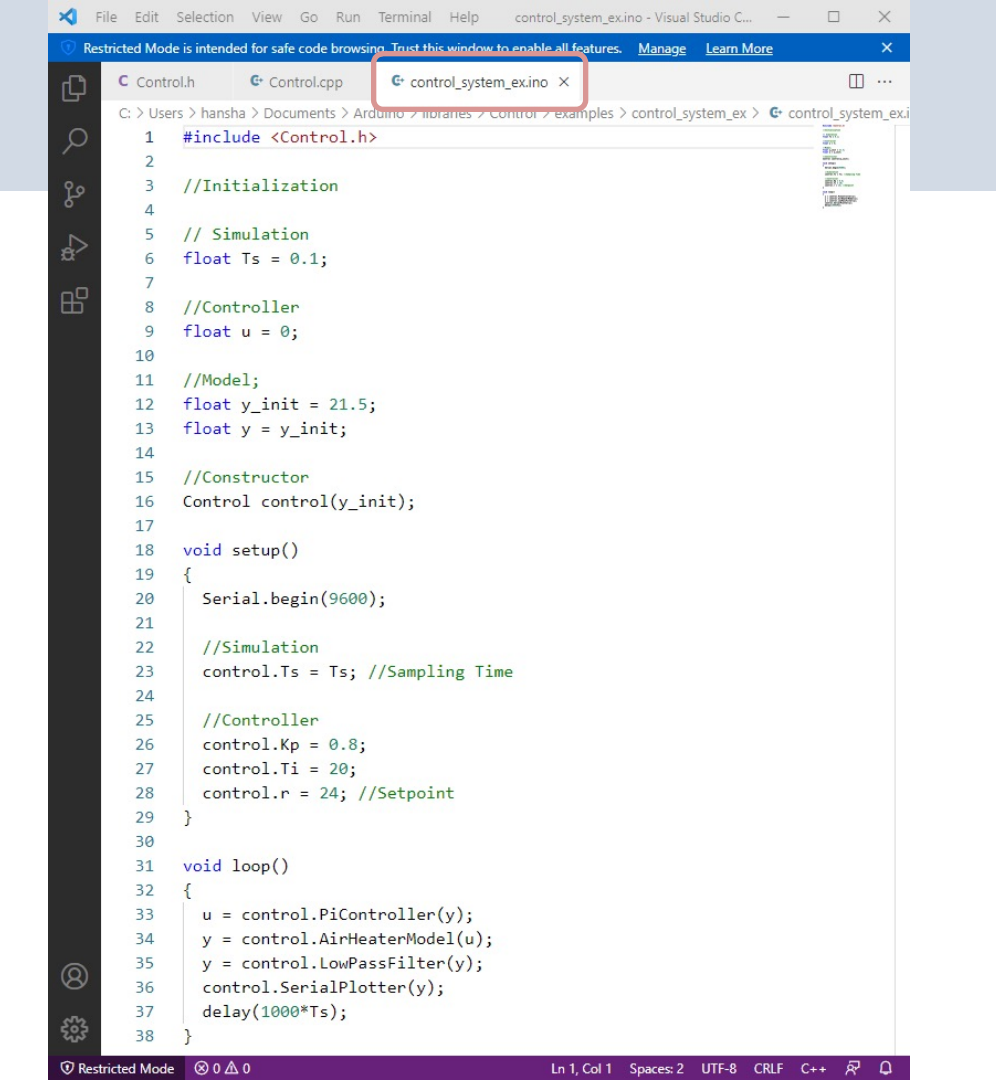

### **Control System**

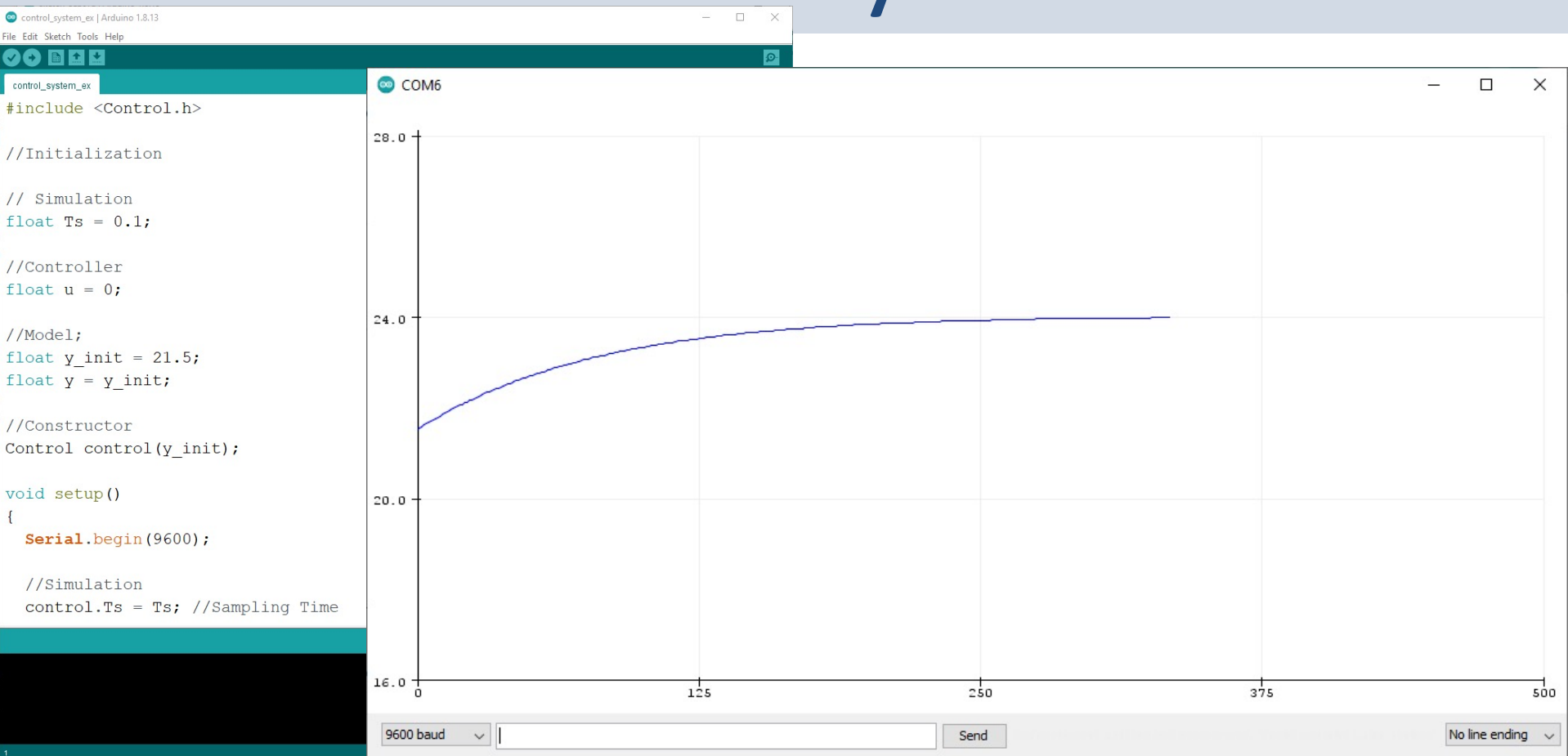

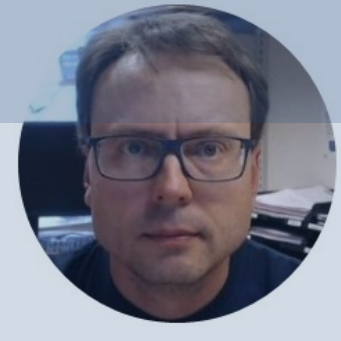

# Library Manager

#### Hans-Petter Halvorsen

## Library Manager

| Library                                                 | y Manager                                                            |                              |                                                   |                                                                                                    |       |
|---------------------------------------------------------|----------------------------------------------------------------------|------------------------------|---------------------------------------------------|----------------------------------------------------------------------------------------------------|-------|
| ype All                                                 | ~                                                                    | Topic                        | All                                               | V Filter your search                                                                                |       |
| Arduino<br>by Ard<br>Examp<br>More in                   | o Cloud Provid<br>duino<br>ples of how to<br><u>nfo</u>              | ler Exai                     | mples<br>ct various A                             | rduino boards to cloud providers                                                                    |       |
| Arduino<br>by Ard<br>Power<br>newer /<br>More in        | o Low Power<br>duino<br>r save primitiv<br>Arduino board<br>nfo      | ves feat                     | tures for SA                                      | MD and nRF52 32bit boards With this library you can manage the low power states of                  |       |
| Arduino<br>by Ard<br>Helper<br>module<br><u>More in</u> | o SigFox for M<br>duino<br>r library for M<br>le, to ease int<br>nfo | KRFox1<br>KRFox1<br>egration | 1 <b>200</b><br>1 <b>200 board</b> an with existi | and ATAB8520E Sigfox module This library allows some high level operations on Sigfo<br>ing projects | )X    |
|                                                         |                                                                      |                              |                                                   |                                                                                                    | ,     |
|                                                         |                                                                      |                              |                                                   |                                                                                                    | Close |

If you are really happy with your Arduino Library and thing others may have use for it, you may distribute it to others via the Library Manager.

For more information how you can do that: https://github.com/arduino/libra

ry-registry

#### Hans-Petter Halvorsen

#### University of South-Eastern Norway

www.usn.no

E-mail: hans.p.halvorsen@usn.no

Web: <a href="https://www.halvorsen.blog">https://www.halvorsen.blog</a>

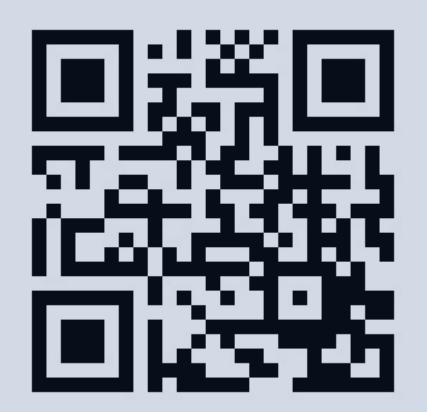

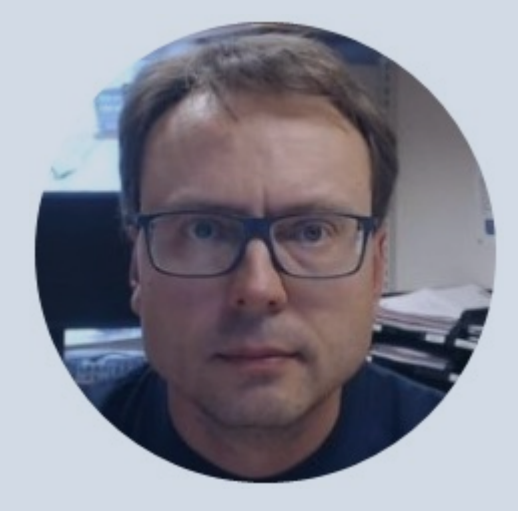